MENDELU Odbor informačních technologií

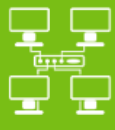

Sítě

# Připojení k VPN MENDELU

Návod pro Ubuntu

(Návod připraven na distribuci Ubuntu 22.04.3)

tech.mendelu.cz

### 1. Stáhněte instalační soubor ze stránky

#### Activities 🗅 Files

6

2. Otevřete průzkumník souborů.

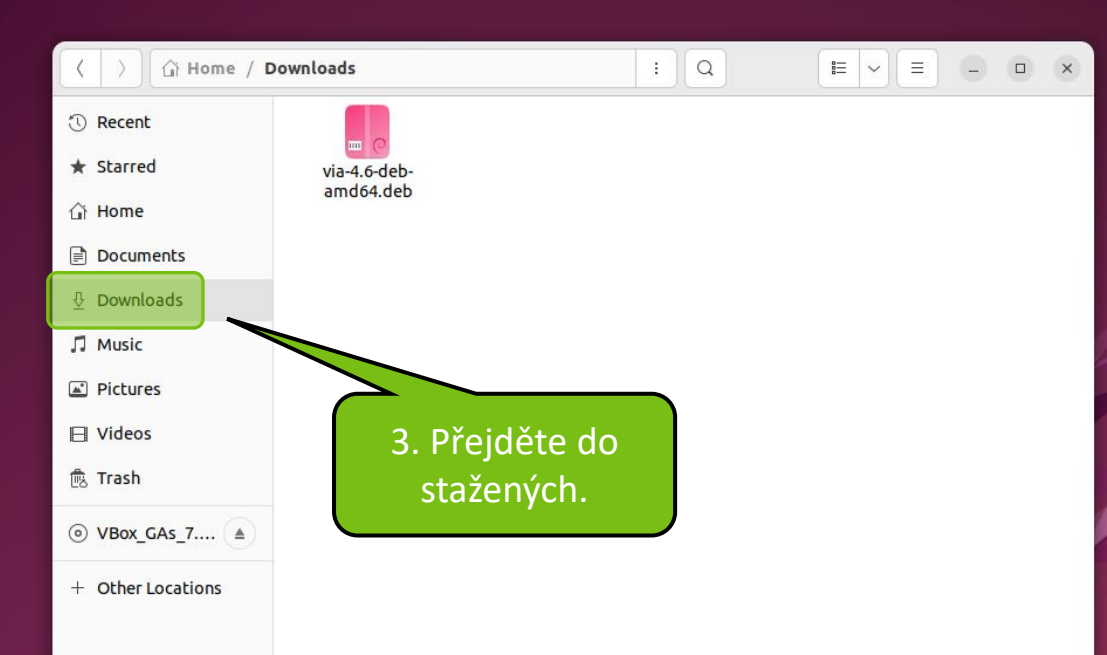

zář 27 14:30

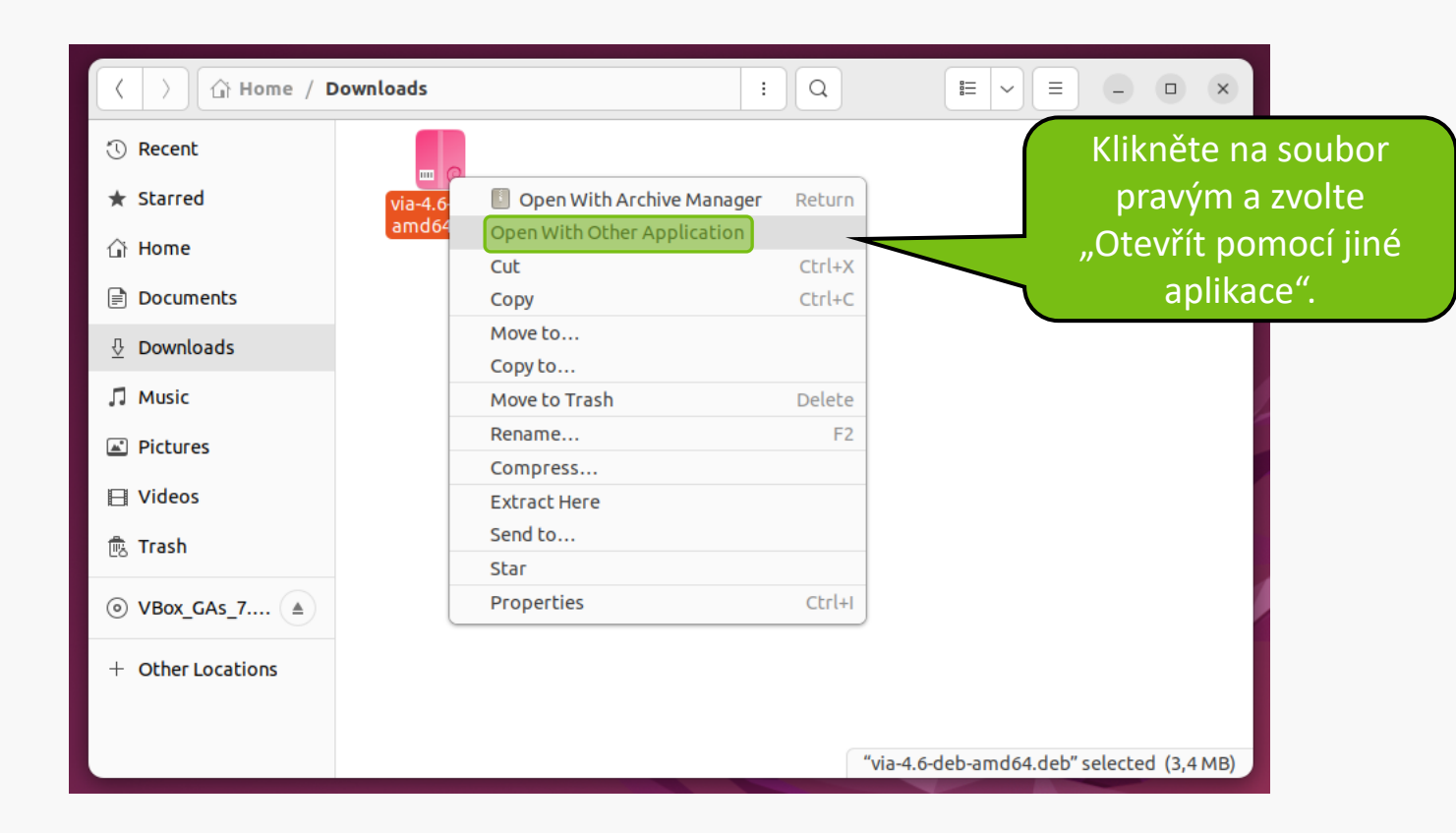

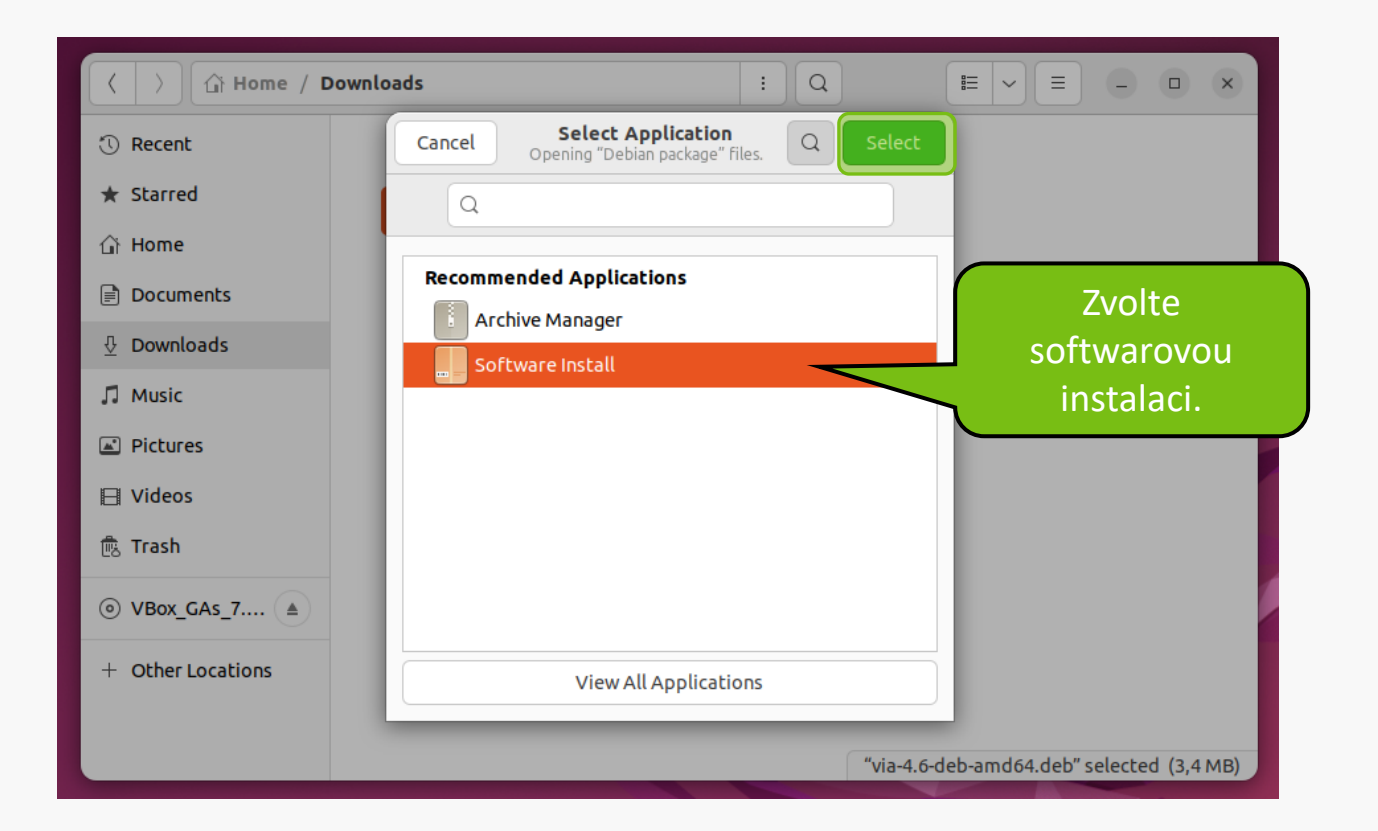

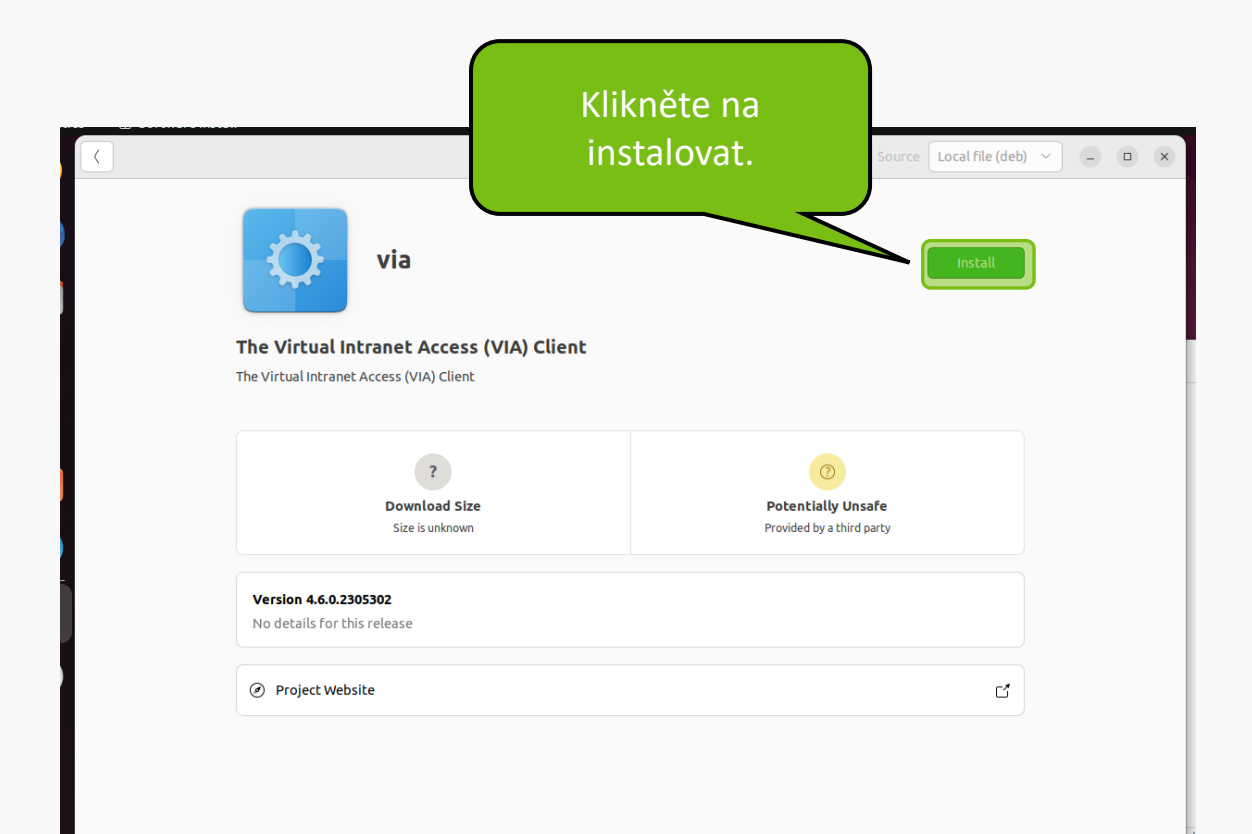

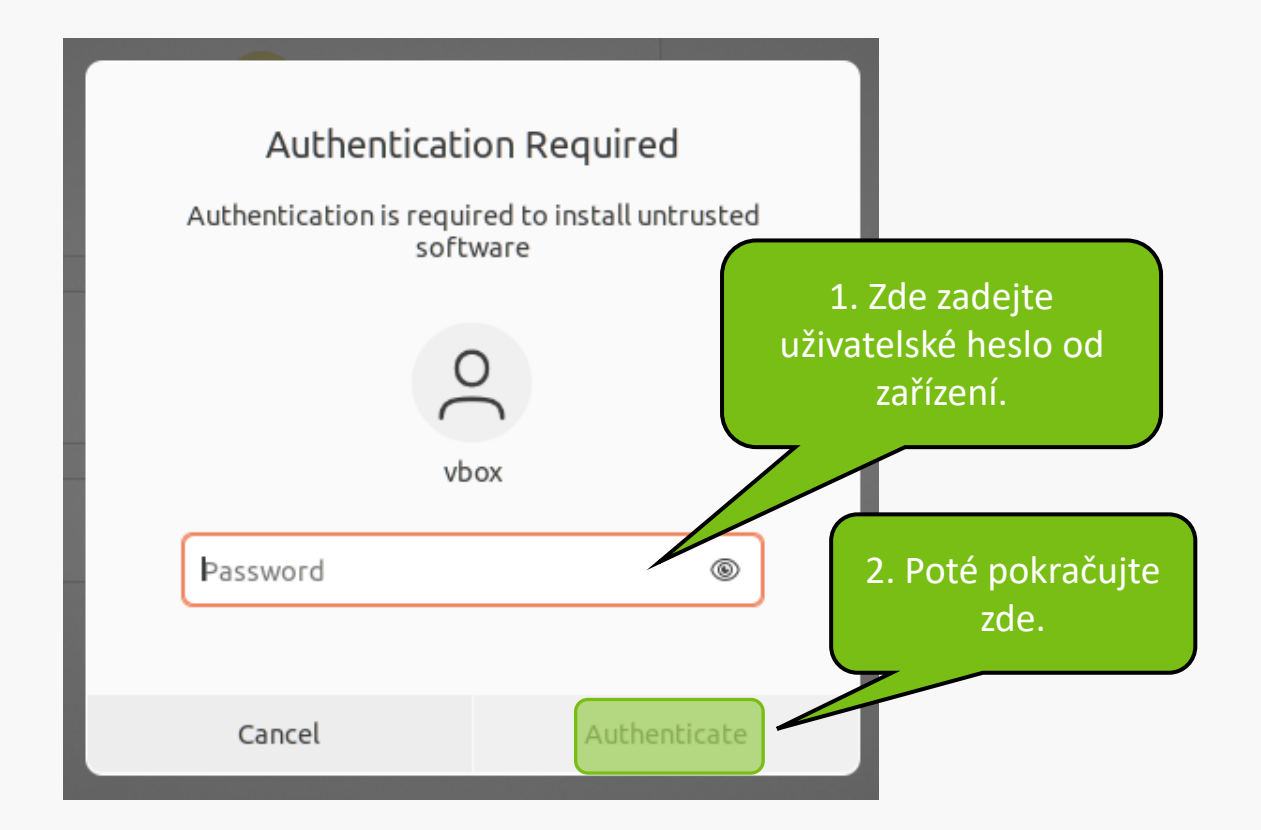

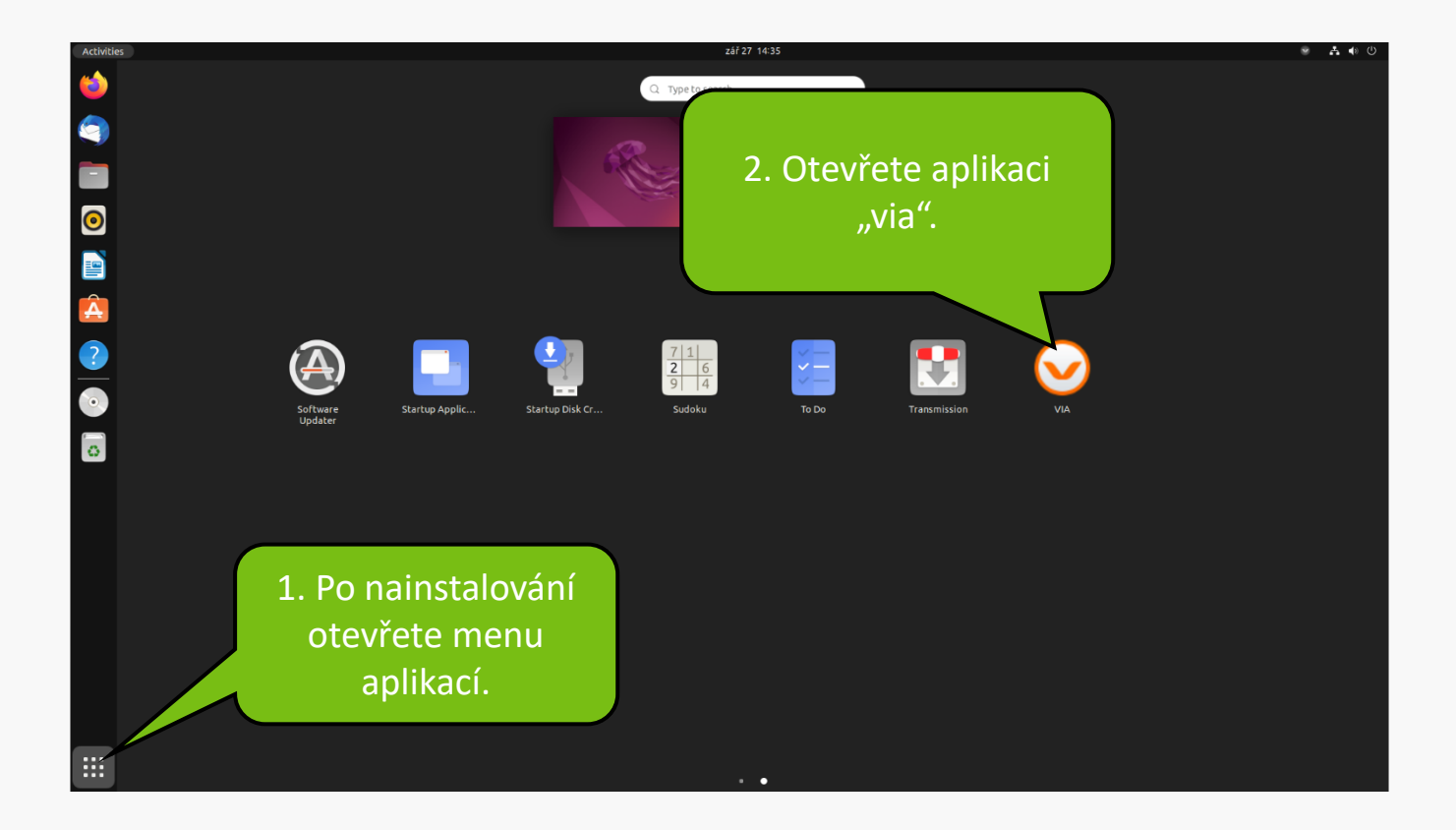

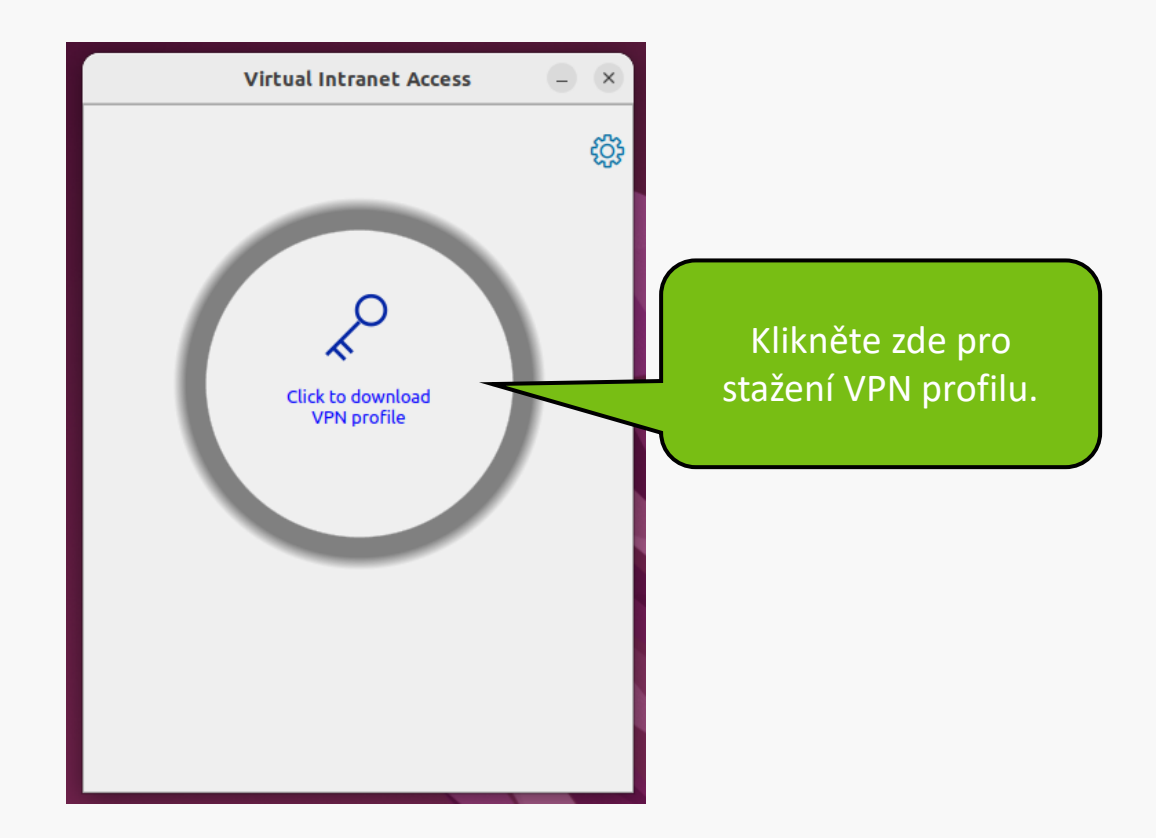

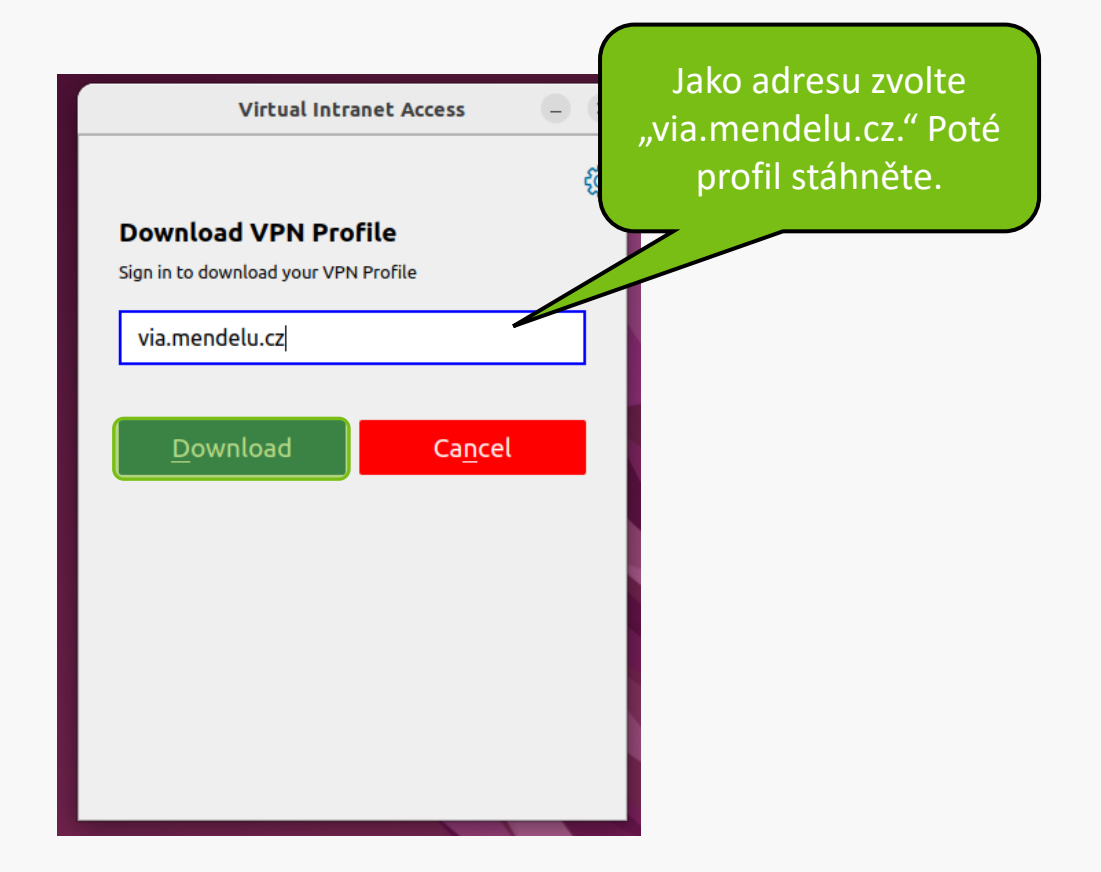

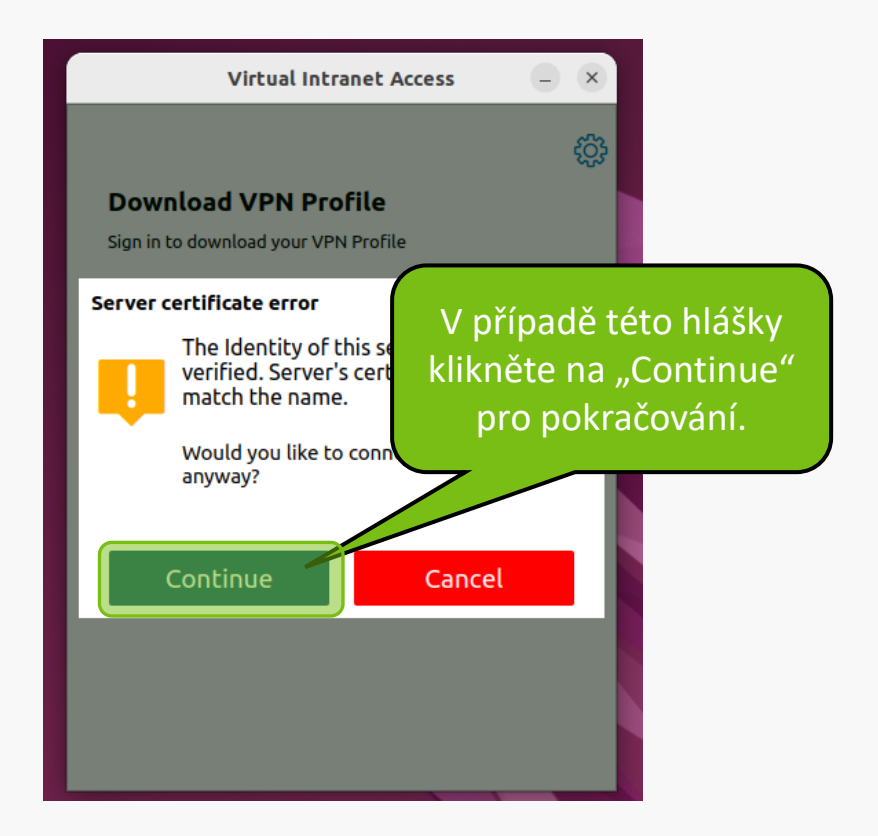

| Virtual Intranet Access                                                             | ×                                                                                                    |
|-------------------------------------------------------------------------------------|----------------------------------------------------------------------------------------------------|
| d<br>Download VPN Profile<br>Sign in to download your VPN Profile<br>via.mendelu.cz | Adresa zůstává stejná.<br>Dodatečně vyplňte login<br>a heslo do UIS. Poté<br>klikněte na "Download". |
|                                                                                     |                                                                                                    |
|                                                                                     |                                                                                                    |
| ••••••                                                                              |                                                                                                    |
| Download Ca <u>n</u> cel                                                            |                                                                                                    |
|                                                                                     |                                                                                                    |
|                                                                                     |                                                                                                    |
|                                                                                     |                                                                                                    |
|                                                                                     |                                                                                                    |

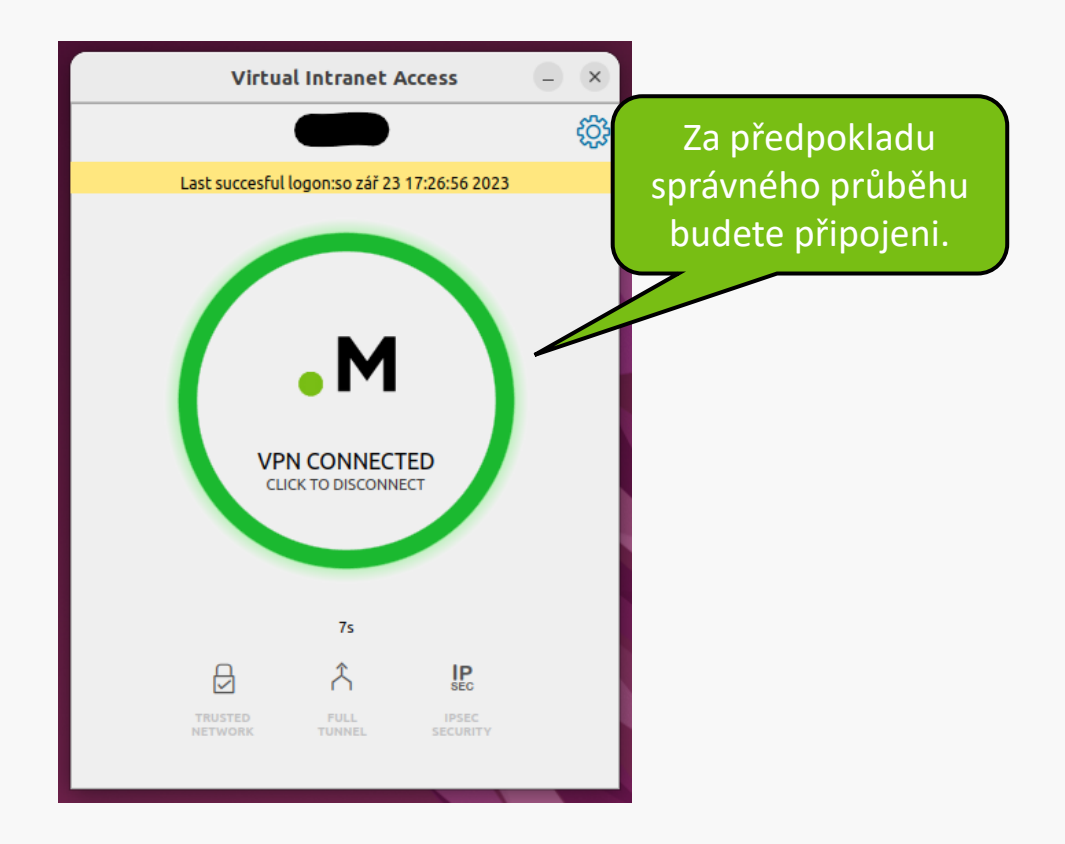

### Řešení problémů s VPN

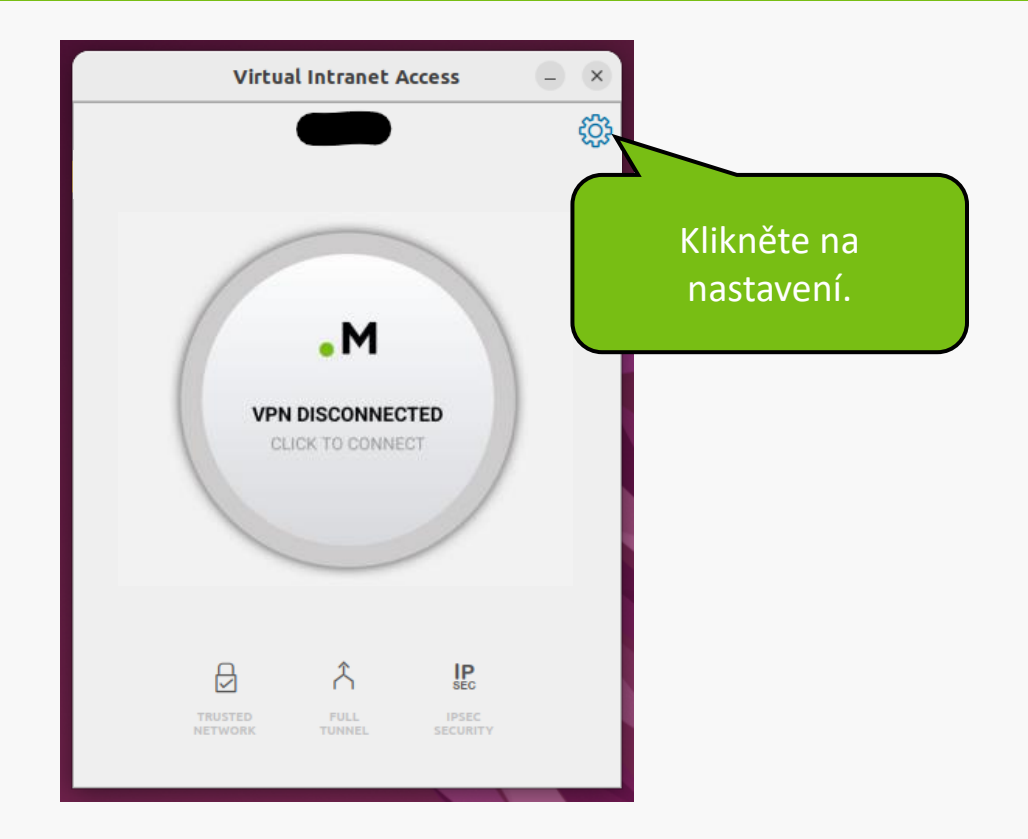

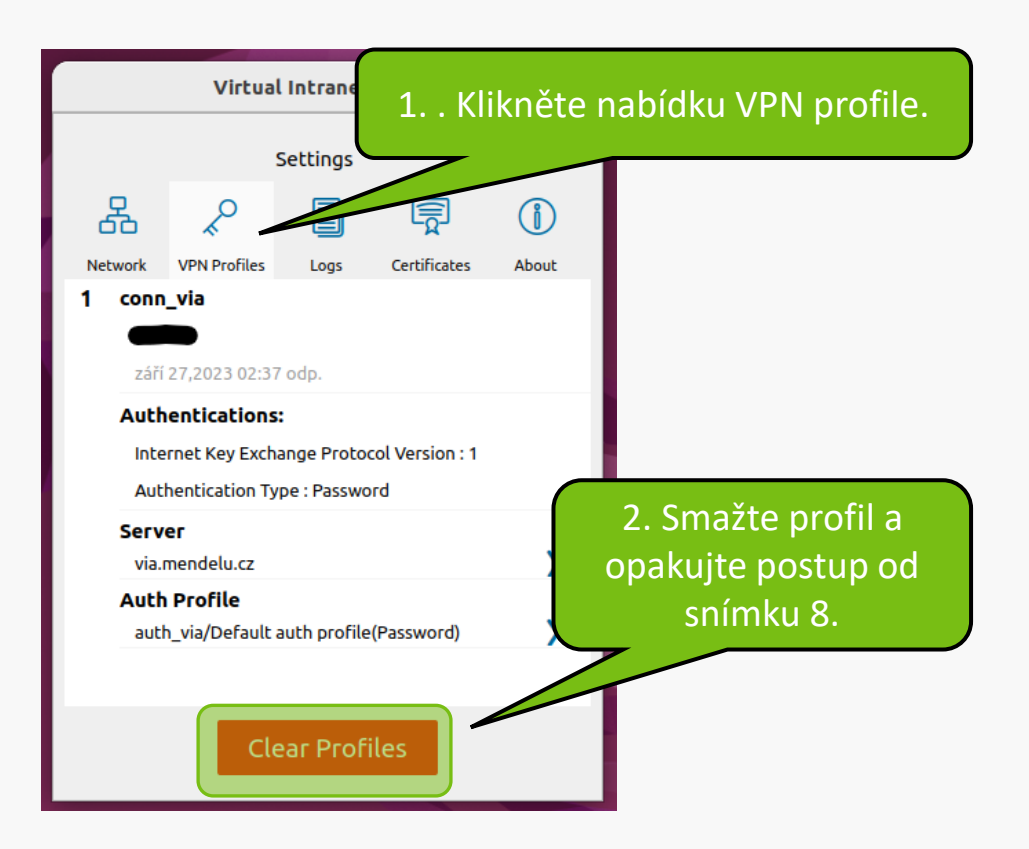

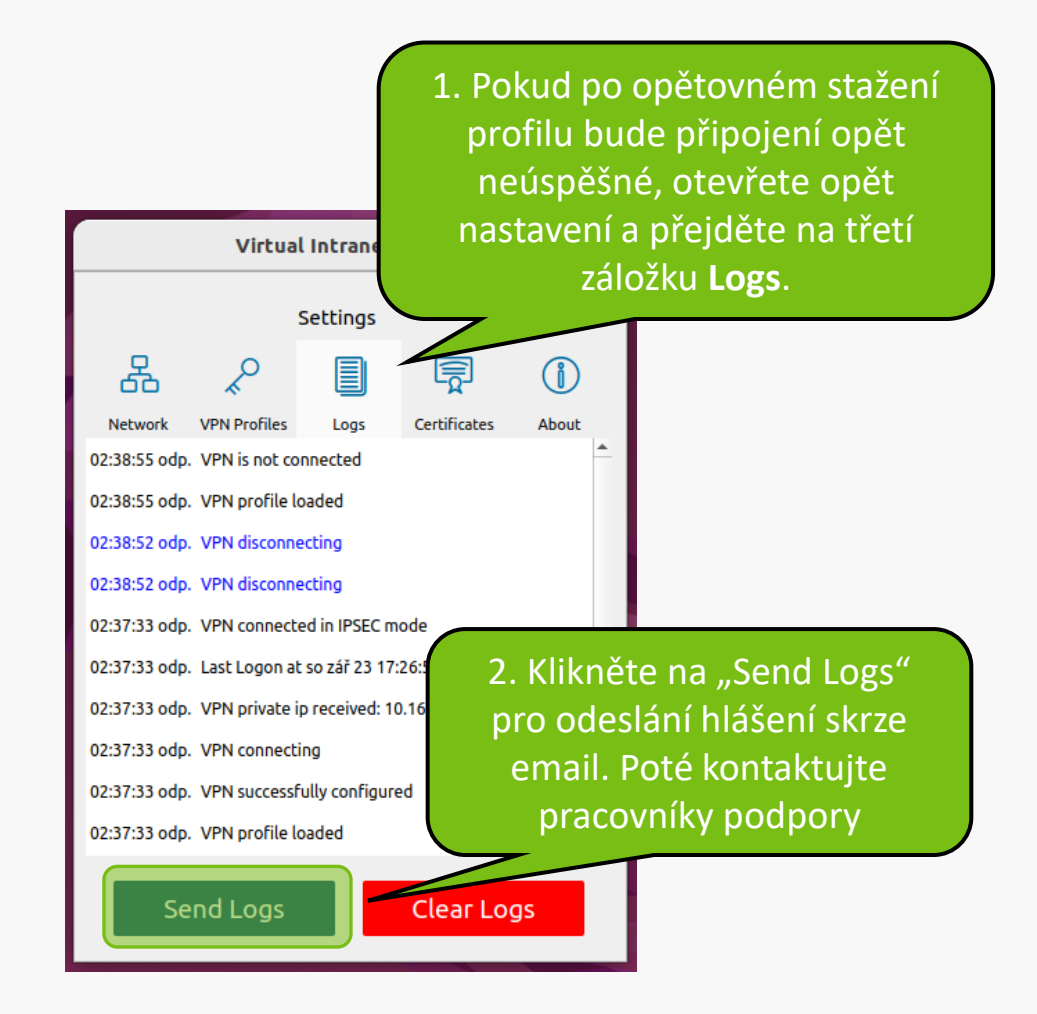

MENDELU
Odbor informačních
technologií

## Návod připravilo

Odbor informačních technologií OIT MENDELU

tech.mendelu.cz